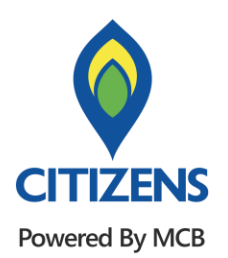

# **Consumer Application**

### **Capital Taiyo Life Insurance**

**Capital Connect** 

## Capital Taiyo Life Insurance

- Click Pay Bills.
- Select Insurance.
- Tap Capital Taiyo Life Insurance.
- Enter Insurance Policy Number
- Check user information and select one of the payment.
- Enter PIN.
- Confirm the Payment.
- Payment Success.

#### Capital Taiyo Life Insurance

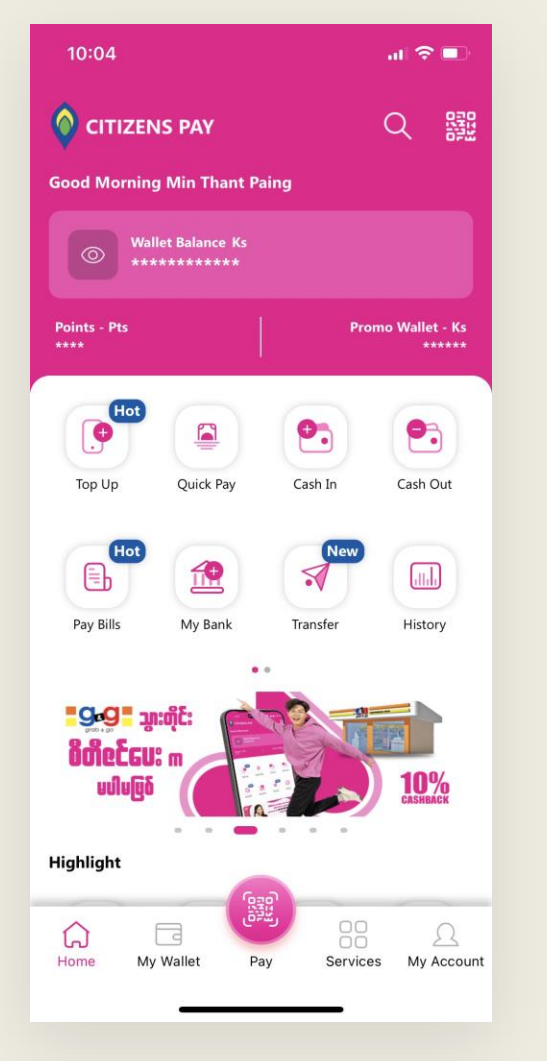

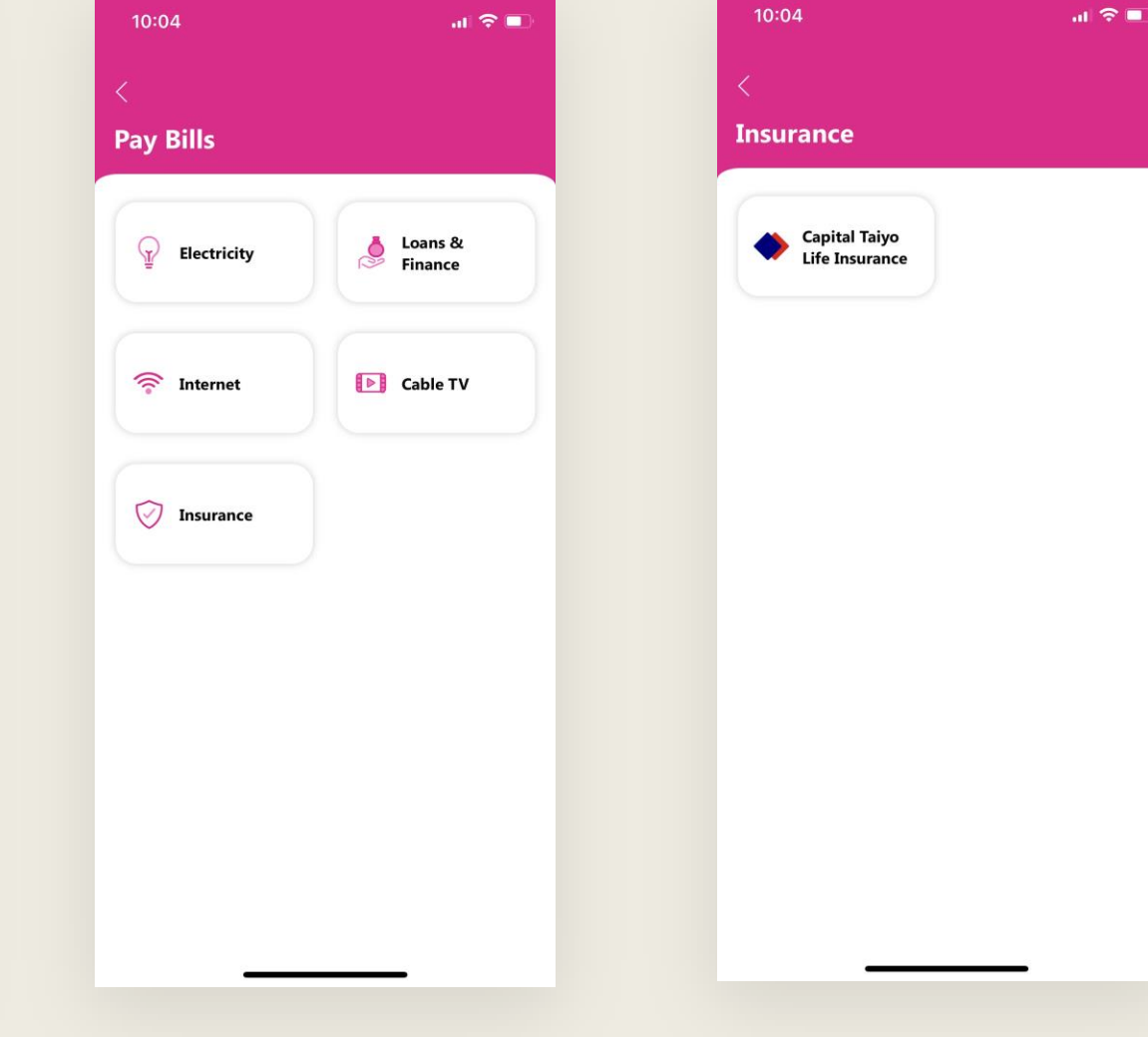

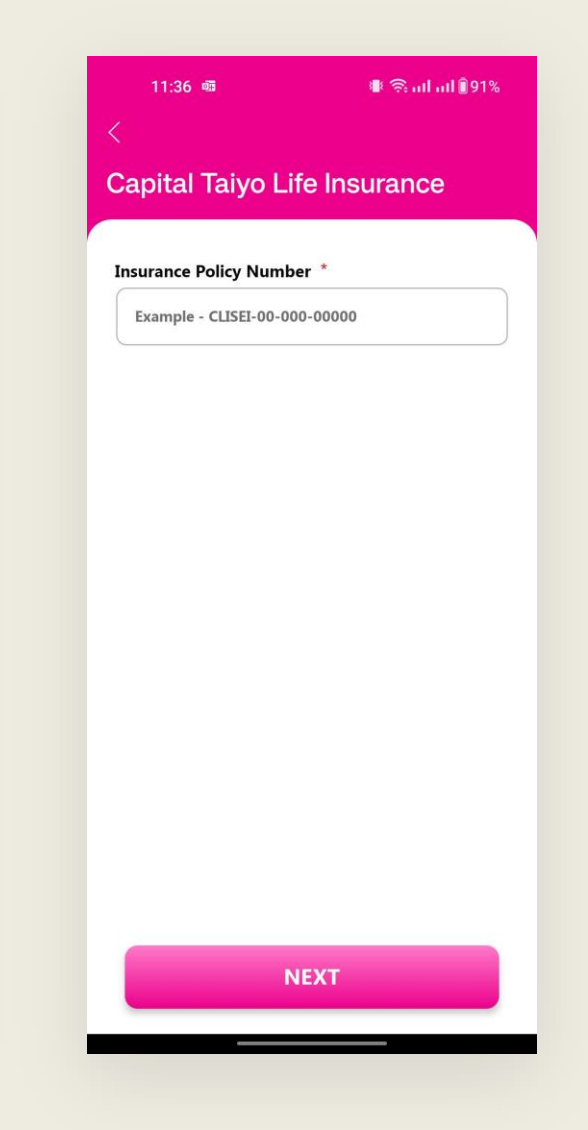

1. Home

2. Select Insurance 3. Tap Capital Taiyo Life Insurance 3. Enter ID

### Capital Taiyo Life Insurance

| 10:31              | <b>∎</b> ⊜ "  | ıl adl 🛛 94% |
|--------------------|---------------|--------------|
|                    |               |              |
| apital Taiyo l     | _ife Insuranc | e            |
|                    |               |              |
| surance Policy Num | ber CLISSC-15 | -003-00009   |
| Amount:            | 15900 Ks      |              |
| Num Of             | 1             |              |
| Payments:          | MONTUNY       | >            |
| Payment Type:      | MONTHLY       |              |
| Contact Name:      | သူသု<br>သူသု  |              |
|                    |               |              |
| Amount:            | 31800 Ks      |              |
| Num Of             | 2             |              |
| Payments:          | 2             | >            |
| Payment Type:      | MONTHLY       |              |
| Unpaid From:       | Nov-2016      |              |
| Contact Name:      | သုသု          |              |
| Amount:            | 47700 Ks      |              |
| Num Of             |               |              |
| Payments:          | 3             | `            |
| Payment Type:      | MONTHLY       |              |
| Unpaid From:       | Nov-2016      |              |
| Contact Name:      | သုသု          |              |
| Amount:            | 63600 Ks      |              |
| Num Of             |               |              |
| Payments:          | 4             | `            |
| Payment Type:      | MONTHLY       | ,            |
| Unpaid From:       | Nov-2016      |              |
| Contact Name:      | သုသု          |              |
|                    |               |              |

5. Check User Info

| Insurance Policy | CLISSC-15-003-00009 |
|------------------|---------------------|
| Number           |                     |
| Contact Name     | သုသု                |
| Amount (Ks)      | 15900               |
| Num Of Payments  | 1                   |
| Payment Type     | MONTHLY             |
|                  | 100-2016            |
| PIN *            |                     |
|                  | 0                   |
|                  |                     |
|                  |                     |

🏽 🗟 arl arl 🕯 94% Confirm your transaction Capital Taiyo Life Insurance Pay To CLISSC-15-003-00009 **Insurance Policy** Number **Contact Name** သုသု Amount (Ks) 15900 Num Of Payments 1 Payment Type MONTHLY **Unpaid From** Nov-2016

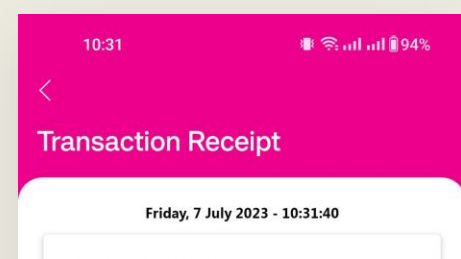

#### **Transaction Successful**

| Pay To                     | Capital Taiyo Life Insurance |
|----------------------------|------------------------------|
| Transaction ID             | 16887024983055653534         |
| Insurance Policy<br>Number | CLISSC-15-003-00009          |
| Contact Name               | သုသု                         |
| Num Of Payments            | 1                            |
| Payment Type               | MONTHLY                      |
| Unpaid From                | Nov-2016                     |
| Amount (Ks)                | 15900                        |

7. Confirm

SUBMIT

8. Success

BACK TO HOME

#### Capital Taiyo Life Insurance

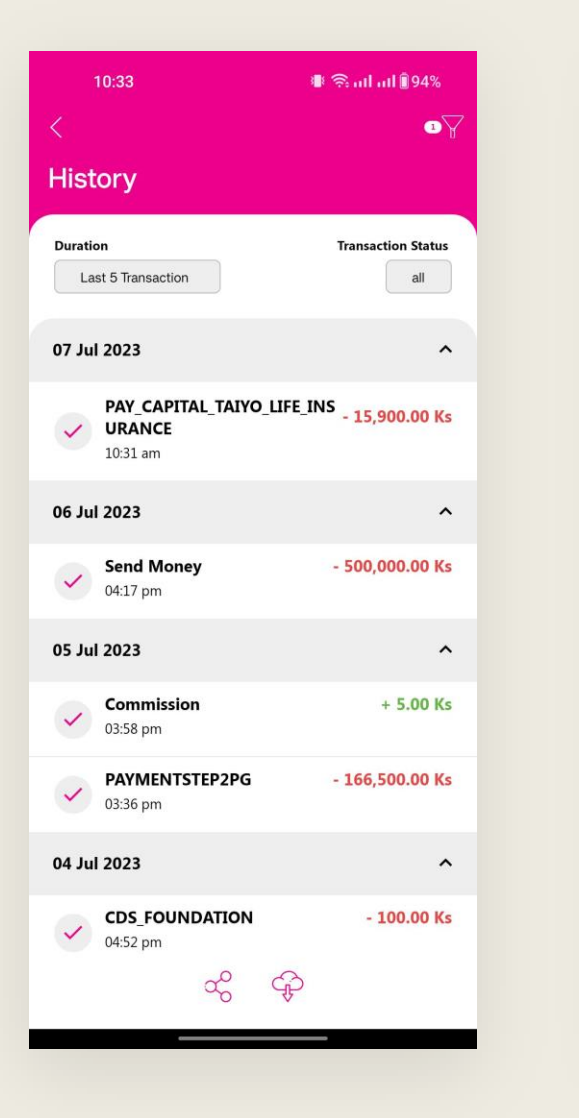

| 9. History | , |
|------------|---|
|------------|---|

10. Transaction detail

8

æ

🏽 🗟 atl atl 🗍 94%

Сору

Сору

Copy 15,900.00

Payment

15,900.00 Ks

**Capital Taiyo Life Insurance** 

PAY\_CAPITAL\_TAIYO\_LIFE\_INSURANCE

Successful

Ks 15,900.00

From

То

Wallet - 505

Amount (Ks)

Fees)

Note

07 July 2023 - 10:31 AM Txn ID - 16887024983055653534

Name - Aung Khant Kyaw

**Total Amount (Inc.** 

Name - Capital Taiyo Life Insurance

Business Name - Capital Taiyo Life Insurance

Wallet - 959971183240

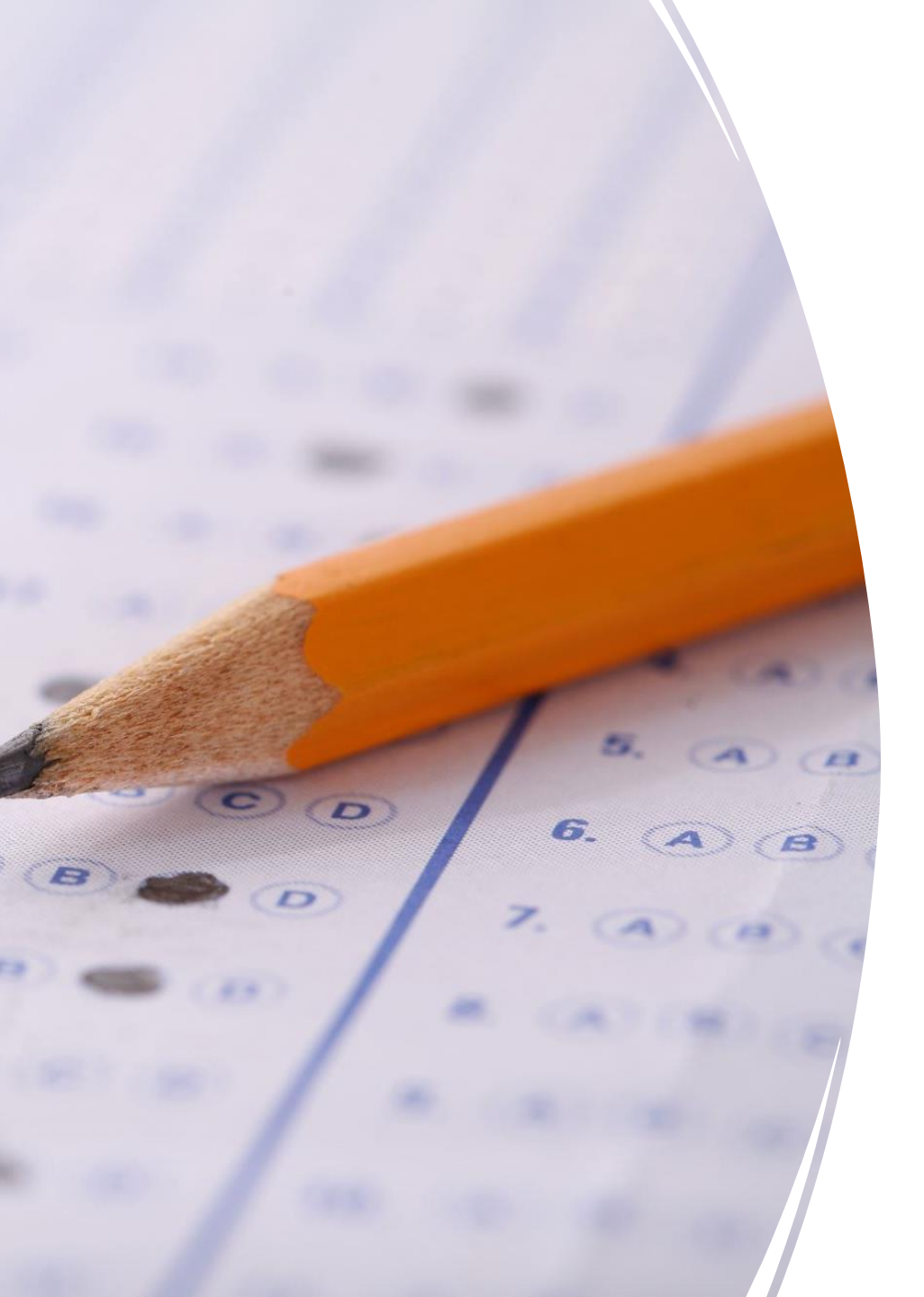

# Additional Notes

• There is no fees deduction from Consumer, Agent.